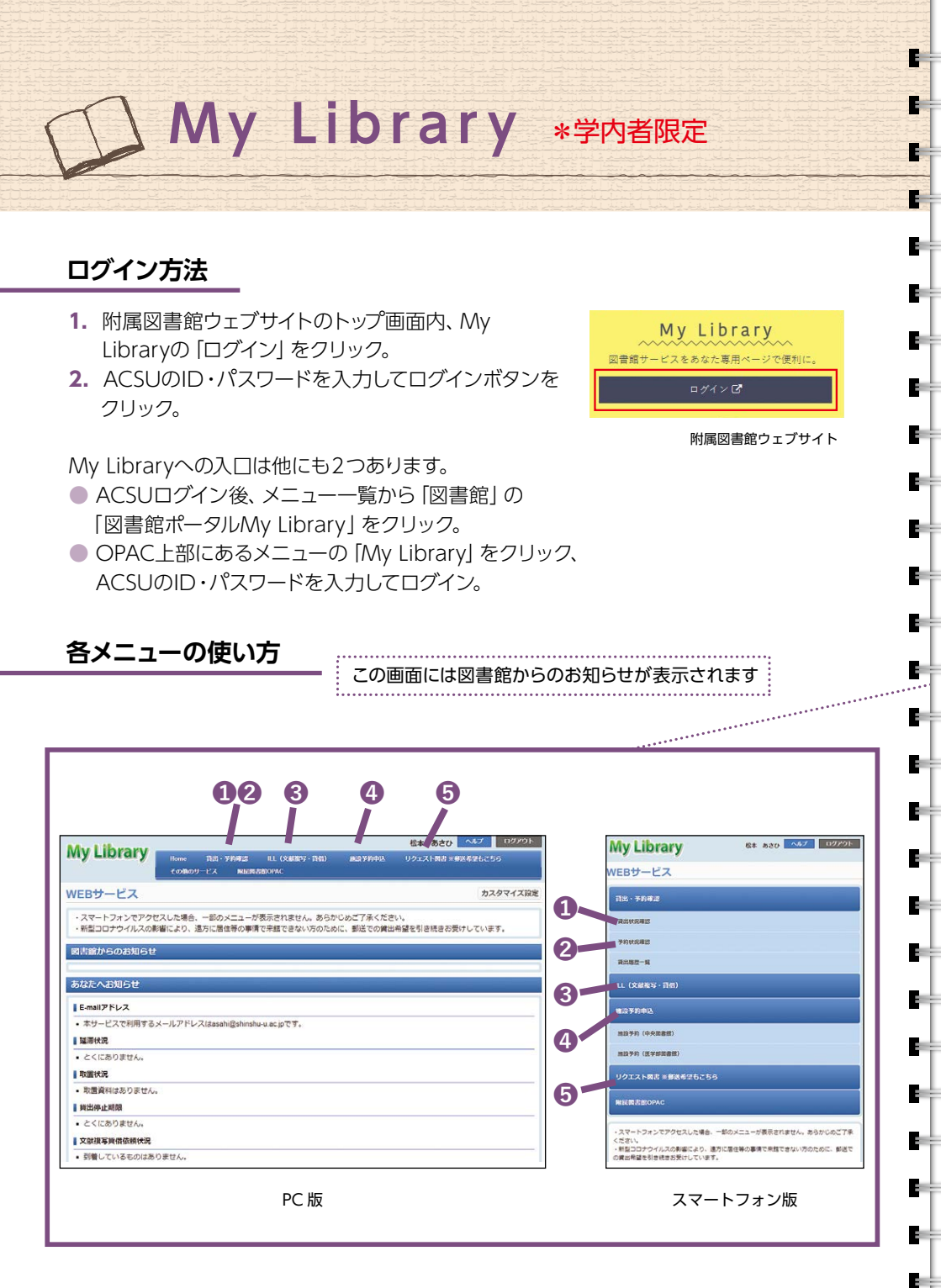

## My Libraryとは

÷.

1.

-1

÷.

My Libraryは図書館のポータルサイトで、予約・貸出状況の確認な どをインターネット上で行うことができます。

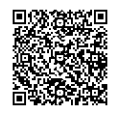

| <b>《</b> 公山北江 陈冠                                                                                                    |                                                                                                    |
|----------------------------------------------------------------------------------------------------|----------------------------------------------------------------------------------------------------|
|                                                                                                    |                                                                                                    |
| 現在借りている図書の返却期限の確認や、貸出                                                                                                    | 現在の鏡出状況は、以下のとおりです。                                                                                                    |
| 延長ができます。貸出延長は、貸出期間を延長                                                                                                    | (供出返却期限 2023/04/10 延展回数 (0回/1回中)                                                                                                    |
| したい図書の左のボックスにチェックを入れ、                                                                                                    | 書名/著者名 大学1年生のための伝わるレポートの書き方/<br>都哲学業                                                                                                    |
|                                                                                                    | <u></u><br>중력                                                                                                    |
| 下の「貝山延安」をフリップしてへたさい。                                                                                                    | 所在 中央回(南功館編集)<br>資料ID 0011785318                                                                                                    |
| 満在の責当状況は、以下のとおりです。<br>1.4.2.2.1.1.1.1.1.1.1.1.1.1.1.1.1.1.1.1.                                                                                                    | 調求記号 816.5.Ts 99<br>検索結果ページ(全1件中1件目から1件目までを表示)                                                                                                    |
|                                                                                                    |                                                                                                    |
|                                                                                                    | TERRY MILY AVY ARRY N                                                                                                    |
| 検索結果ページ (全1件中1件目から1件目までを表示)<br>ニティージ (全1件中1件目から1件目までを表示)                                                                                                    | 貸出延長                                                                                                    |
| · · · · · · · · · · · · · · · · · · ·                                                                                                    | スマートフォン版                                                                                                    |
|                                                                                                    |                                                                                                    |
| PC NX                                                                                                    |                                                                                                    |
| ◎予約状況確認                                                                                                    |                                                                                                    |
| ▼ J. #JY////#E®                                                                                                    |                                                                                                    |
| ア利・取合している図書かといような状態になっているか確認9ることかでさ                                                                                                    |                                                                                                    |
| ます。状態が「取置中」になっていれば、貸出の                                                                                                    |                                                                                                    |
| 準備ができています。状態が「依頼中」のうちは、                                                                                                    |                                                                                                    |
| こちらで予約を取り消すことができます。                                                                                                    | での語 ディジス酸 ディジス酸 ディジス酸 マジス酸 マジス酸 マジス酸 マジス酸 マジス酸 マジス酸 マジス酸 マジス酸 マジス酸 マジス酸 マジス酸 マジス酸 マジス酸 マジス酸 マジス酸 マジス酸 マジス酸 マジス酸 マジス酸 マジス酸 マジス酸 マジス酸 マジス酸 マジス酸 マジス酸 マジス酸 マジス酸 マジス酸 マジス酸 マジス酸 マジス酸 マジス酸 マジス マジス マジェ マジェ マジス マジス マジス マジス マジス マジス マジス マジス マジス マジス マジス マジス マジス マジス マジス マジス マジス マジス マジス マジス マジス マジス マジス マジス マジス マジス マジス マジス マジス マジス マジス マジス マジス マジス マジス マジス マジス マジス マジス マジス マジス マジス マジス マジス マジス マジス マジス  マジス  マジス |
|                                                                                                    | 1000 FACUA 2023(94)10<br>受知道 中央国書館<br>取画用語曰                                                                                                    |
| 予約中の資料は、以下のとおりです。状態が「販量中」になりましたら回春詰までお越しください。<br>1000000000000000000000000000000000000                                                                                                    | 書名/署書名 デジタル文献型理由:最新EndNote活用力イ<br>ド/課決定義者                                                                                                    |
| ■ 1.28 · <u>予約現位</u> · <u>受知論</u> · 法名/批判名 · 圣王 · 所位                                                                                                    | - 1017<br>所在 医学区(現現)<br>(1011)                                                                                                    |
|                                                                                                    | 第回日 42016/39060<br>請次記号 490.7.Sa 67<br>予約日 2022/04/01                                                                                                    |
| 2023/04/10 2023/04/100/100/100/100/100/100/100/100/100/ | 2010 2023(44)(1)<br>検索結果ページ(金1件申1件目から1件目までを表示)                                                                                                    |
| - 元派へ 部へ 1 次へ 単後へ                                                                                                    | · · · · · · · · · · · · · · · · · · ·                                                                                                    |
| 予約取消                                                                                                    | 学的取消                                                                                                    |
| PC 版                                                                                                    | スマートフォン版                                                                                                    |
|                                                                                                    |                                                                                                    |
| QⅢ (文献複写・現物貸供)                                                                                                    |                                                                                                    |
| ● −− 、 くはにとう ・・・・・・・・・・・・・・・・・・・・・・・・・・・・・・・・・・・・                                                                                                    |                                                                                                    |
| に加入于になり文献で、于外の因音略から取り可きることができます。<br>                                                                                                    |                                                                                                    |
|                                                                                                    |                                                                                                    |
| ④施設予約(中央図書館/医学部図書館)                                                                                                    |                                                                                                    |
| グループ学習室などの予約に使用します。使い方は各図書館にご確認ください。                                                                                                    |                                                                                                    |
|                                                                                                    |                                                                                                    |
| <b>O</b>                                                                                                    |                                                                                                    |
| しリクエスト図書                                                                                                    |                                                                                                    |
| 学部生・院生は、こちらから図書館においてほしい図書をリクエストすることが                                                                                                    |                                                                                                    |
| できます。                                                                                                    |                                                                                                    |
|                                                                                                    |                                                                                                    |
| •                                                                                                    |                                                                                                    |